## คู่มือ การเปิดบัญชีกองทุนรวมออนไลน์

- 1. เลือก "สมัครเปิดบัญชีกองทุน"
- 2. อ่านประกาศการคุ้มครองข้อมูลส่วนบุคคล และการให้ความยินยอมเกี่ยวกับข้อมูลส่วนบุคคล
- 3. อ่านและเลือกยอมรับข้อกำหนดและเงื่อนไขบริการ
- ตรวจสอบ และใส่เบอร์โทรศัพท์ เพื่อรอรับรหัส OTP

<u>ข้อควรสังเกต/ ข้อควรระวัง</u>:

- ระบบเชคเบอร์โทรศัพท์ว่าเคยมีการลงทะเบียนด้วยเบอร์นี้หรือไม่ ถ้ามี จะให้ทำการ login ก่อน
- กรอก OTP ผิด 3 ครั้ง ระบบจะล็อค ลูกค้าจะต้องติดต่อฝ่าย Client Service เพื่อทำการปลดล็อค

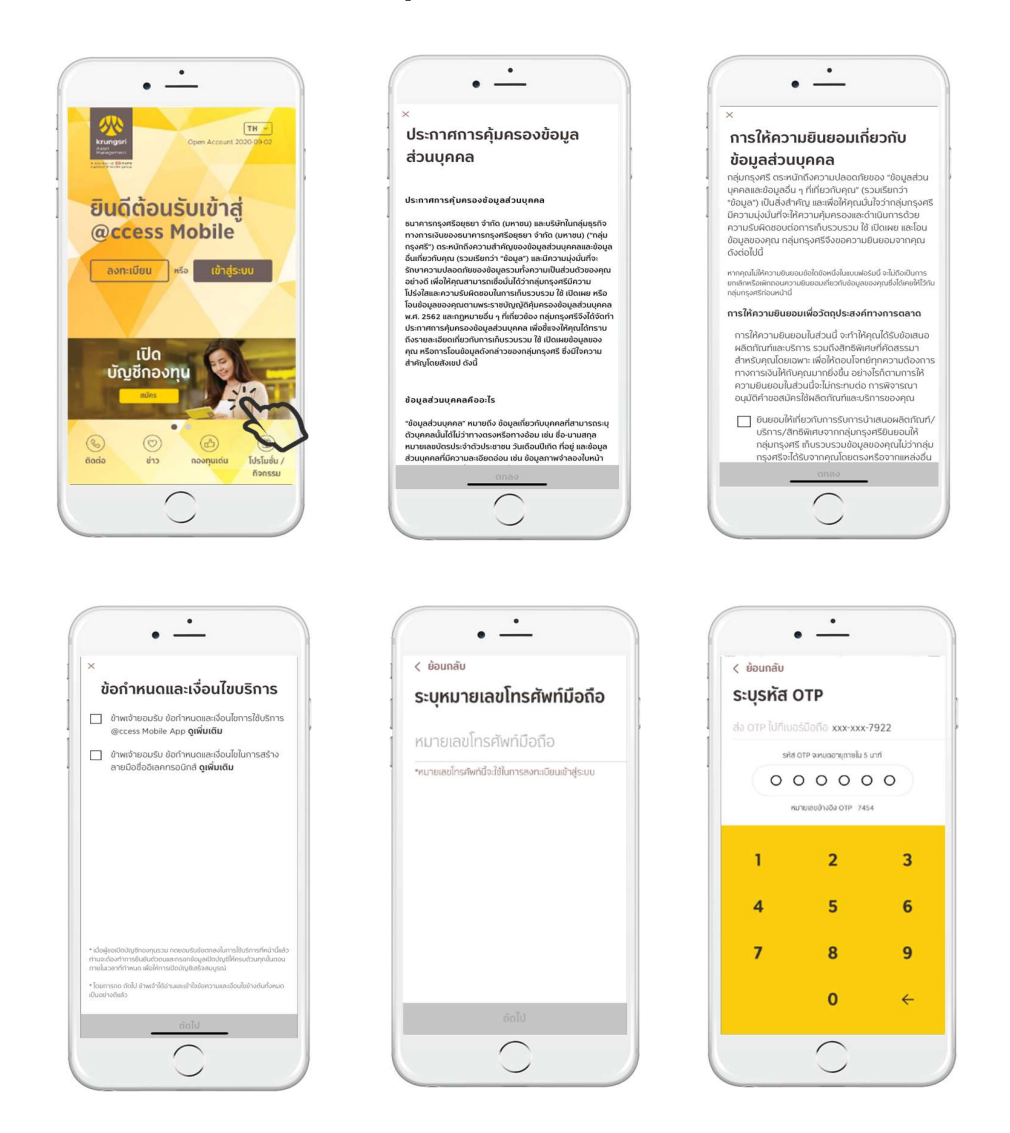

5. ตอบคำถาม FATCA หากไม่ผ่านจะไม่สามารถเปิดบัญชีได้
 6. ระบบจะแสดงขั้นตอนในการเปิดบัญชีกองทุนและเงื่อนไข

7. กรอกข้อมูลแบบฟอร์มของกรมการปกครอง (DOPA)\* ให้ตรงกับบัตรประชาชน (ถ้าเป็นการเปิดบัญชีแบบ existing client ระบบจะกำหนดค่าวันเดือนปีเกิด และ CID ไว้ ไม่ให้แก้ไข)

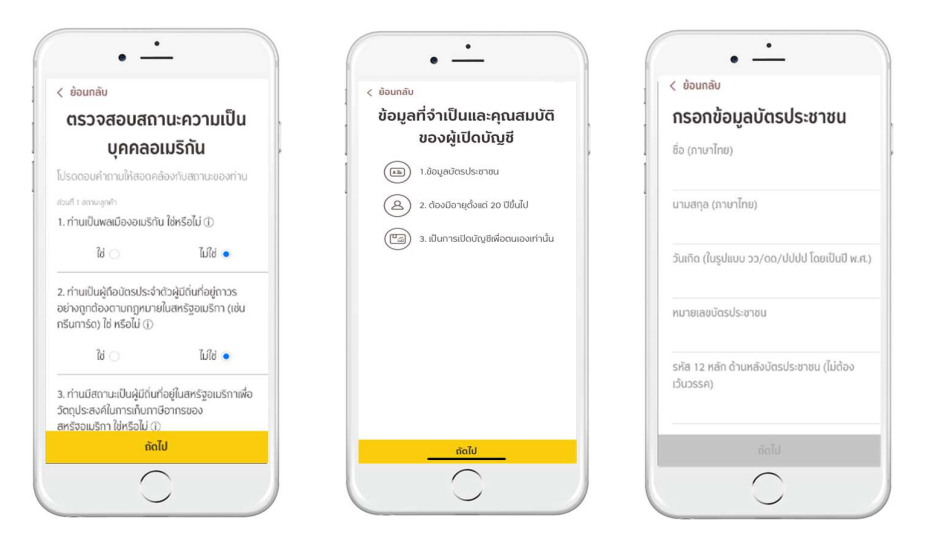

## \*<u>เงื่อนไขหน้า DOPA</u>

- ต้องกรอกชื่อ และนามสกุล ภาษาไทยเท่านั้น
- ระบบเซคอายุลูกค้าต้องมากกว่า 20 ปีบริบูรณ์ในวันที่เปิดบัญชี
- กรณีที่อายุตั้งแต่ 62 ปีขึ้นไป ระบบอนุญาตให้ไม่ต้องใส่วันหมดอายุบัตรประชาชนได้
- ระบบเชค Citizen ID ถ้าเคยมีการเปิดบัญชีในระบบแล้วแต่ยังไม่มี Username ในระบบ จะให้เลือกเปิดบัญชี หรือ ลงทะเบียนก่อน

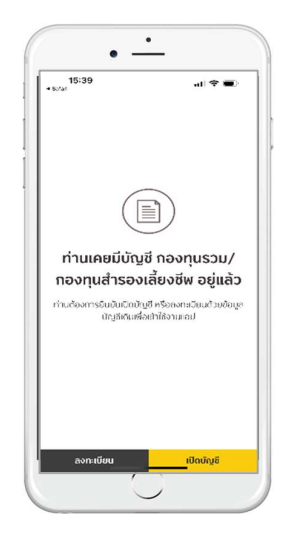

8. หากท่านยังไม่เคยยืนยันตัวตน ระบบจะให้เลือกช่องทางการยืนยันตัวตนที่ต้องการ โดยสามารถเลือกจาก 3 ช่องทาง ได้แก่

- 8.1 ช่องทางยืนยันตัวตนด้วยบริการ NDID ผ่านแอปโมบายแบงก์กิ้งของธนาคารที่ให้บริการยืนยันตัวตน NDID
  - เมื่อกดเลือกช่องทางบริการยืนยันตัวตน NDID
  - ยอมรับข้อตกลงการเปิดบัญชีและยืนยันตัวตนผ่าน NDID

| เลือกช่องทางยืนยันตัวตน                                       | ข้อกำหนดและเงื่อนไขการ                                                                                                    |
|---------------------------------------------------------------|----------------------------------------------------------------------------------------------------|
| สอกช่องทางที่ท่านต้องการใช้ในการยืนยับตัวตน                   | ยืนยันตัวตนผ่าน NDID                                                                                                    |
| Digital Identity for All                                      | <ol> <li>ข้อดกลงและเงื่อนไตนี้ ("ช้อดกลงๆ ก็อเป็นสัญญาให้<br/>บริการที่ใช้ปงคับทำการใช้ปรักรายสะการเข้าร่วยของลูกค้<br/>ในบริการผิสุจน์และมือนในต่วอนทางวิจิทีลและการทำ<br/>ธุรกรรมชั้น ๆ ที่เกี่ยวนั้องกัน บริมาพถึกกิจกังอีงการ</li> </ol>                                                                                                    |
| Cucudouchoutines krangal HCONF RM ();<br>Krangeri<br>HCONFIRM | າເວລາຢູ່ແຫຼງສາຍ ຈຳ ແກ່ ເປັນອາກາ Juay ໃນການເຊັ້ນແຫຼງການການ<br>(ໆເປັ່ງໃນເວັ້ານາງ (ຈີນເວັ່ນໄປເວົ້າຍານການ ການການເຊັ້ານີ້<br>ຄົນເປັນດ້ວຍແການດໍຈິກໍລາ ເຮັດລຳເວັນ Services') ໂດຍກໍ່ການ<br>ໃນເລົ້າການເຊັ້າຈັດແອນເຊັ້ານີ້, ເຊິ່ງແມ່ນເລື່ອງແມ່ນເຊັ້ານີ້, ເຊິ່ງແມ່ນ<br>ຈະດຳເນີນແກງແລ້ງແມ່ນ Service ການການເຮົາເຈົ້ານອນເຊັ້ານີ້, ເຊິ່ງແມ່ນ<br>ດໍຣິກິດ (ການລາມ Distation) ກໍ່ແລ້ວການເປັນແມ່ນເວັ້າເຮັດ |
|                                                               | ໂວຕ໌ ຈຳກັດ (ານອາວາ ,ເປັນຜູ້ຈັດໃຫ້ເອີ້ນ ໂດຍບໍ່ເມື່ອນການແລະ<br>ເຈັ້ວເມື່ອກາວໃຫ້ ເຮົາການແນກາຣົາສູ່ອຸນແລະອັນແມ່ນດີແມ່ນ<br>ດີຈັກຄື ເປັນໄປສາມາກີ ກອນເກັ່ງການແລະ ກໍ່ເວ້າ ອູກກຳຊາກມາຣາ<br>ກຳກາງຮານແລະລັດຫລົ່າແມ່ນແກ້ໃຫ້ ສາຍປະເສດ:<br>[https://www.ndid.co.th/termandcon.html]                                                                                                    |
|                                                               | ลูกทำรับกรามผลตกลงว่า การขอบรับไดตองได้ห้องว่า<br>ลูกทำได้ง่าน เข้าใจ ยองกองที่จะสูกลับตามหลียากมาที่ ยะ<br>เรื่อนใยทำหานดในช่วงกองปี รวมรับเป็นงายสลางบันใย<br>ได้บอบรับ ยอบรับ                                                                                                    |

 เลือกธนาคาร (IdP) ที่ท่านเคยลงทะเบียนใช้บริการ NDID เพื่อทำการยืนยันตัวตน หรือธนาคารที่สามารถ ลงทะเบียนได้พร้อมการส่งคำขอยืนยันตัวตน โดยหน้าจอจะแสดงแยกเป็น 2 ส่วน กรณีที่ท่านเคยลงทะเบียน NDID จะแสดงรายชื่อธนาคารที่เคยลงทะเบียนไว้ในส่วน 1 และแสดงรายชื่อธนาคารที่ท่านไม่เคยลงทะเบียนและ ให้บริการลงทะเบียนพร้อมกับการขอยืนยันตัวตนได้ทันทีในส่วนที่ 2

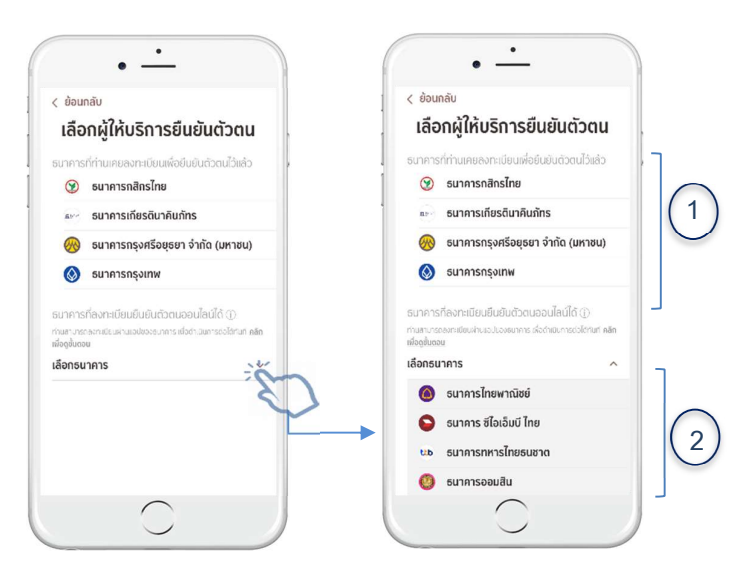

- ส่วนในกรณีที่ท่านไม่เคยลงทะเบียนบริการ NDID ที่ธนาคารใดเลย หน้าจอจะแสดงรายชื่อธนาคารทั้งหมดที่สามารถ ทำการยืนยันตัวตนได้ให้ท่านเลือก
- เมื่อเลือกธนาคารแล้วท่านจะต้องเข้าไปที่แอปโมบายแบงก์กิ้งของธนาคารนั้น และทำกระบวนการลงทะเบียนก่อน (ในกรณีที่ยังไม่เคยลงทะเบียน) แล้วจึงดำเนินการยืนยันตนตนกลับมาให้กับ บลจ. ระบบจะเริ่มนับถอยหลังเวลาที่ ท่านจะต้องกลับมายืนยันตัวตน ตั้งแต่มีการกดเลือกธนาคาร โดยจะต้องกลับมาดำเนินการต่อภายใน 60 นาที (ถ้า เป็นการเปิดบัญชีแบบ existing client ที่ลูกค้าเคยทำ E-KYC แล้ว จะข้ามขั้นตอนการยืนยันผ่าน IDP)

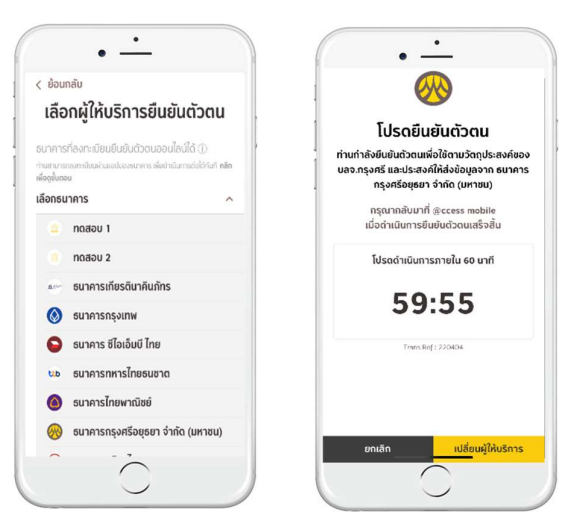

- 8.1.1 <u>กรณี user กด reject request</u> ที่ IdP เมื่อกลับมาที่หน้าจอจะแสดงข้อความการยืนยันตัวตนไม่สำเร็จ
- 8.1.2 <u>กรณี request timeout</u> เมื่อกลับมาที่หน้าจอจะแสดงข้อความไม่ได้ทำรายการภายในเวลาและให้ทำรายการ

ใหม่ได้ 3 ครั้ง

| • -                                                                | • -                                                  | • -                                                                |
|--------------------------------------------------------------------|------------------------------------------------------|--------------------------------------------------------------------|
|                                                                    | < <sup>ข้อนกลับ</sup><br>การยืบยับตัวตบรป            |                                                                    |
|                                                                    | แบบดิจิทัล                                           |                                                                    |
| โปรดยืนยันตัวตน                                                    | โปรดเสือกธนาคารที่ท่านต้องการใช้ในการ<br>ยืมยันตัวตน | โปรดยืนยันตัวตน                                                    |
| ผ่านธนาคารทดสอบ 1                                                  | 🚊 กดสอบ 1                                            | ผ่านธนาคารทดสอบ 1                                                  |
| กรุณากลับมาที่ @ccess mobile<br>เมื่อดำเมินการยืนยันดัวตนเสร็จสิ้น | 💼 กดสอบ 2                                            | กรุณากลับมาที่ @ccess mobile<br>เมื่อดำเนินการยืนยันดัวตนเสร็จสิ้น |
|                                                                    | 🕬 ธนาคารเกียรตินาคิน                                 |                                                                    |
|                                                                    | 🔕 ธนาคารกรุงเทพ                                      |                                                                    |
| ท่านไม่ทำรายการภายในระยะเวลาที่กำหนด                               | 🕤 ธนาคาร ซีไอเอ็มบี ไทย                              | ท่านทำการยืนยันตัวตนครบ 3 ครั้งตาม<br>กำหนดแล้ว                    |
|                                                                    | 🍪 ธนาคารกรุงไทย                                      |                                                                    |
|                                                                    | 😐 ธนาคารมิซูโฮ                                       |                                                                    |
| the second second                                                  | า <del>ได้อ</del> ธนาคารทหารไทย จำกัด (มหาชน)        |                                                                    |
| ยอนสก                                                              | อ ธนาคารธนชาต                                        | กลับสู่หน้า Login                                                  |
|                                                                    |                                                      |                                                                    |

8.2 ช่องทางยืนยันตัวตนที่จุดบริการ Krungsri i-CONFIRM

- เมื่อกดเลือกช่องทาง Krungsri i-CONFIRM ท่านจะได้รับ QR code
- นำ QR code และบัตรประชาชนไปที่จุดบริการ Krungsri i-CONFIRM แล้วเลือกเปิดบัญชีบลจ. กรุงศรี

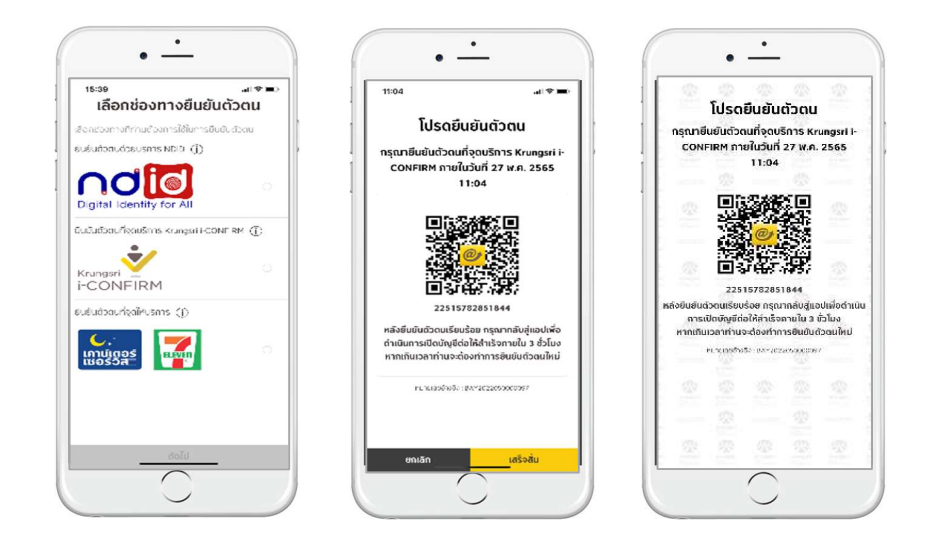

8.3 ช่องทางยืนยันตัวตนที่จุดให้บริการเคาน์เตอร์เซอร์วิส ใน 7-Eleven

- เมื่อกดเลือกช่องทางเคาน์เตอร์เซอร์วิสท่านจะได้รับ QR code
- นำ QR code และบัตรประชาชนไปที่สาขาเคาน์เตอร์เซอร์วิส ใน 7-Eleven และแจ้งพนักงานว่าต้องการเปิดบัญชี กองทุนกรุงศรี

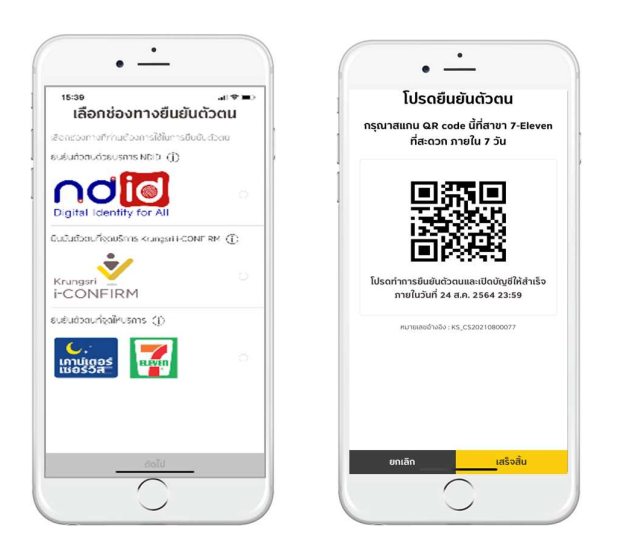

9. หลังจากกดยืนยันตัวตนสำเร็จแล้ว จะมีข้อความแจ้งเตือนจากแอป @ccess Mobile เพื่อให้กลับมาดำเนินการต่อ โดย สามารถกดจากการแจ้งเตือนดังกล่าว หรือ เปิดแอป @cess Mobile แล้วกดเมนูเปิดบัญชีเพื่อทำการเปิดบัญชีต่อ 10. กรอกข้อมูลการเปิดบัญชีให้ครบถ้วน: ข้อมูลส่วนบุคคล, ข้อมูลการทำงาน, ข้อมูลการติดต่อ

|                                                                                                    | < ย้อนกลับ                                                                                                    |                                          | 1 < ย้อนกลับ                                                                                                    |                                                                                             | ( obdited                                                                                                    |                             |
|----------------------------------------------------------------------------------------------------|----------------------------------------------------------------------------------------------------|------------------------------------------|----------------------------------------------------------------------------------------------------|---------------------------------------------------------------------------------------------|----------------------------------------------------------------------------------------------------|-----------------------------|
| ข้อกำหนดและเงื่อนไขกา                                                                                                    | is 👘 🚺                                                                                                    |                                          | 0.0.0                                                                                                    |                                                                                             | 0-2-0                                                                                                    |                             |
| ปิดบัญชีกองทุมรวมผ่า                                                                                                    | ennyucheye@                                                                                                    |                                          | Boqudouqina                                                                                                    |                                                                                             | ย่อมูลการท่วงาน                                                                                                    |                             |
| Caergono origios Son i                                                                                                    | ้ ข้อมูลเพื่                                                                                                    | อการเปิดบัญชีกองทุน                      | ข้อมูลเพื่อการ                                                                                                    | เปิดบัญชีกองทุน                                                                             | ข้อมูลเพื่อการเ                                                                                                    | เปิดบัญชีกองทุน             |
| @ccess Hobile App                                                                                                    |                                                                                                    |                                          | . นางสาว                                                                                                    | ~                                                                                           | ้ ข้อมูลการทำงาน                                                                                                    |                             |
| ุณสมบดของผูเปดบญช เป็นบุคคลธรรมดา สะ<br>ทยที่มีอายุตั้งแต่ 20 ปี ขึ้นไป                                                                                                    | ญชาด นางสาว                                                                                                    | ~                                        | ชื่อ เสมเสดอ                                                                                                    |                                                                                             | การศึกษาสูงสุด                                                                                                    |                             |
| เปิดบัญชีดกลงยินยอมให้การเปิดบัญชีกองทุน                                                                                                    | <b>มนี้ มี</b> ชื่อ-นามสกุล                                                                                                    |                                          | น้อง ทราย                                                                                                    |                                                                                             | กรุณาเลือก                                                                                                    |                             |
| งอนไขทจะระบุไหผูรบผลประโยชนจากการเปดบ<br>ชื่อตนเองเท่านั้น                                                                                                    | ณ <sub>ชแปน</sub> น้อง ทราย                                                                                                    |                                          |                                                                                                    |                                                                                             |                                                                                                    |                             |
| เปิดบัญชีตกลงและรับทราบว่า การเปิดบัญชีก                                                                                                    | องทุน สถานภาพสมร                                                                                                    | đ                                        | สถานภาพสมรส                                                                                                    |                                                                                             | วัตถุประสงค์การลงทุน (เสื                                                                                                    | ล็อกได้มากกว่า 1 ช้อ)       |
| อมผาน @ccess Mobile App ถือเป็นส่วนหนึ่ง<br>ใบริการ @ccess Mobile App ซึ่งเป็นการเปิดเ                                                                                                    | ของการ<br>บัญชีแบบ โสด                                                                                                    | ~                                        | โสด                                                                                                    | ~                                                                                           | เพื่อการลงทุนระยะสั้น                                                                                                    |                             |
| มีการจัดส่งเอกสารทางไปรษณีย์ และไม่มีการ                                                                                                    | เจ้ดทำ                                                                                                    |                                          | housdayer                                                                                                    |                                                                                             |                                                                                                    |                             |
| กสารหลกฐานทดองลงลายมอชอเบนลายลก<br>เษร โดยผู้เปิดบัญชีตกลงผูกพันตามข้อตกลง                                                                                                    | <sub>ษณ</sub><br>การใช้ ข้อมูลคู่สม                                                                                                    | sa                                       | ขอมูลคูสมรส                                                                                                    |                                                                                             | เพื่อการลงทุนระยะยาว                                                                                                    | c                           |
| ccess Mobile App ແລະ @ccess Online serv<br>ແມ້ມກີ່ເດີ່ຍວນ້ອງກວນເກັ່ມຮັບມັດສະລັດກຣັບຄໍຣັດດວາ                                                                                                    | rice II8:                                                                                                    |                                          | สื่อแทนสอล                                                                                                    |                                                                                             |                                                                                                    |                             |
| งศรี จำกัด ("บริษัท") กำหนดทุกประการ                                                                                                    | ข้อมูลบุตร                                                                                                    |                                          | นายก้อน หอม                                                                                                    |                                                                                             | เพื่อเก็บออม                                                                                                    |                             |
| ารณีที่ผู้เปิดบัญชียังไม่เคยใช้ @ccess Mobile                                                                                                    | e App kj                                                                                                    |                                          | หนังสือเดิมทาง                                                                                                    |                                                                                             |                                                                                                    |                             |
| บัญชีจะต้องดาวน์ไหลด @ccess Mobile Ap                                                                                                    | ระคม สุด                                                                                                    | 1. 1. 1. 1. 1. 1. 1. 1. 1. 1. 1. 1. 1. 1 |                                                                                                    | . 7.                                                                                        | เชื่อออรเอนียอง                                                                                                    |                             |
| ່ຍວມຮັບ ຍວມຮັບ                                                                                                    |                                                                                                    | ຄັດໄປ                                    |                                                                                                    | ຄດໄປ                                                                                        |                                                                                                    |                             |
|                                                                                                    |                                                                                                    |                                          |                                                                                                    |                                                                                             |                                                                                                    |                             |
| • <u>·</u>                                                                                                    |                                                                                                    | •                                        |                                                                                                    | ·                                                                                           |                                                                                                    | •                           |
| •                                                                                                    |                                                                                                    | •                                        | · hundu                                                                                                    | <u>·</u>                                                                                    |                                                                                                    | •                           |
| • <u>·</u>                                                                                                    | < èounãu                                                                                                    | •                                        | ¢<br>¢ àounău                                                                                                    | <u>.</u>                                                                                    | < ửounêu                                                                                                    | <u>·</u>                    |
| •                                                                                                    | < àounâu                                                                                                    | ••                                       | ¢<br>¢ ùounău                                                                                                    |                                                                                             | <ul> <li>vànnâu</li> <li>vànnâu</li> <li>vànnâu</li> <li>vànnâu</li> </ul>                                                                                                    | •                           |
| • —<br>nâu<br>20 • • • • • • •<br>Iliwannsiūlaučagānasur                                                                                                    | າມ                                                                                                    | • —                                      | <ul> <li>( ข้อนกลับ</li> <li>( ข้อมูลเพื่อการ</li> </ul>                                                                                                    | •                                                                                           | < ข่อนกลับ<br>อังนุลเพื่อการ                                                                                                    | •                           |
| • —<br>าลับ<br>อาจารเปิดบัญชีกองทุ                                                                                                    | າມ                                                                                                    | • —<br>อการเปิดบัญชีกองทุน               | <ul> <li>ບ້ອບແລ້ບ</li> <li>ບ້ອບແລ້ບ</li> <li>ບ້ອບແລ້ບ</li> <li>ບ້ອບແລ້ບ</li> <li>ບ້ອບແລ້ນ</li> </ul>                                                                                                    | •<br>                                                                                       | <ul> <li>4 ข้อนกลับ</li> <li>4 ข้อนุลเพื่อการ</li> <li>5 ข้อมูลเพื่อการ</li> </ul>                                                                                                    | •                           |
| •<br>เล้บ<br>ญหางปราช<br>เพื่อการเปิดบัญชีกองท<br>บริษัท                                                                                                    | າມ<br>ເບິ່ງ<br>ເບິ່ງ<br>เปิ่ม<br>เบิ่ง<br>เบิ่ง<br>เบิ่<br>เปิ่<br>เบิ่<br>เบิ่<br>เบิ่<br>เบิ่<br>เบิ่<br>เปิ่<br>เบิ่<br>เบิ่<br>เบิ่<br>เบิ่<br>เปิ่<br>เปิ่<br>เปิ่<br>เปิ่<br>เบิ<br>เบิ่<br>เปิ่<br>เปิ่<br>เปิ่<br>เบิ<br>เบิ่<br>เปิ่<br>เปิ่<br>เปิ่<br>เปิ่<br>เบิ่<br>เปิ่<br>เปิ่<br>เปิ่<br>เปิ่<br>เบิ<br>เบิ<br>เบิ<br>เบิ<br>เบิ<br>เบิ<br>เบิ<br>เบิ<br>เบิ<br>เ<br>เบิ<br>เ<br>เ<br>เบิ<br>เ<br>เบิ<br>เ<br>เบิ<br>เ<br>เบิ<br>เ<br>เบิ<br>เ<br>เบิ<br>เ<br>เบิ<br>เ<br>เ<br>เ<br>เ | • – – – • • • • • • • • • • • • • • • •  |                                                                                                    | •<br>กระเงิ<br>เปิดบัญชีกองทุน<br>เชมระทะน                                                  | <ul> <li>ข้อบกลับ</li> <li>ข้อมูลเพื่อการ</li> <li>ท้อยู่ปัจจุบัน</li> </ul>                                                                                                    | •                           |
|                                                                                                    | າມ<br>ກຸມ<br>ເບິ່ງ<br>ເປັນເດັອນ / ຄ                                                                                                    | • • • • • • • • • • • • • • • • • • •    |                                                                                                    | •<br>กระสะ<br>เปิดบัญชีกองทุน<br>เธรประทะย<br>มาก กรัตร ถังหวัด                             | <ul> <li>ບ່ອນເກລັບ</li> <li>ບ້ອນຫຼາຍ</li> <li>ບ້ອນມູລເພື່ອກາຮ</li> <li>ກ່ວຍູ່ປັວຈຸບັນ</li> <li>ກ່ວຍູ່ປັວຈຸບັນ</li> </ul>                                                                                      | •<br>                       |
| • • • • • • • • • • • • • • • • •                                                                                                    | າ<br>ເບ<br>ອີຍແກລັບ<br>ອີຍແກລັບ                                                                                                    | • • • • • • • • • • • • • • • • • • •    | <ul> <li>ບ້ອບແກລັບ</li> <li>ບ້ອບມູດເພື່ອກາງ</li> <li>ບ້ອບມູດາງຮຸດີດຕ່ອ</li> <li>ກ້ອງເກາຍເກົາແລ້ມບາມນາຍາມ</li> </ul>                                                                                                    | •<br>ภายสอ<br>ระเปิดบัญชีกองทุน<br>โรงประทะยุ แต่ระ<br>ชน จอุจักร รังหวัด<br>มากศ โกย 10900 | < ข้อนกลับ<br>ข้อมูลเพื่อการ<br>ท้อยู่ปัจจุบัน<br>ท้อยู่ที่ทำงาน                                                                                                    | •<br>                       |
| •     •     •     •     •     •     •     •     •     •     •     •     •     •     •     •     •     •     •     •     •     •     •     •     •     •     •     •     •     •     •     •     •     •     •     •     •     •     •     •     •     •     •     •     •     •     •     •     •     •     •     •     •     •     •     •     •     •     •     •     •     •     •     •     •     •     •     •     •     •     •     •     •     •     •     •     •     •     •     •     •     •     •     •     •     •     •     •     •     •     •     •     •     •     •     •     •     •     •     •     •     •     •     •     •     •     •     •     •     •     •     •     •     •     •     •     •     •     •     •     •     •     •     •     •     •     •     •     •     •     •     •     •     •     •     •     •     •     •     •     •     •     •     •     •     •     •     •     •     •     •     •     •     •     •     •     •     •     •     •     •     •     •     •     •     •     •     •     •     •     •     •     •     •     •     •     •     •     •     •     •     •     •     •     •     •     •     •     •     •     •     •     •     •     •     •     •     •     •     •     •     •     •     •     •     •     •     •     •     •     •     •     •     •     •     •     •     •     •     •     •     •     •     •     •     •     •     •     •     •     •     •     •     •     •     •     •     •     •     •     •     •     •     •     •     •     •     •     •     •     •     •     •     •     •     •     •     •     •     •     •     •     •     •     •     •     •     •     •     •     •     •     •     •     •     •     •     •     •     •     •     •     •     •     •     •     •     •     •     •     •     •     •     •     •     •     •     •     •     •     •     •     •     •     •     •     •     •     •     •     •     •     •     •     •     •     •     •     •     •     •     •     •     •     •     •     •     •     •     •     •     •     •     •     •     •     •     •     •     • | ນ<br>ນັບເລັບ<br>ເບັນເດັບ<br>ນັບເລັບ<br>ເບັນເດັບ<br>ເບັນເດັບ<br>ເບັນເດັບ<br>ເບັນເດັບ<br>ເບັນເດັບ<br>ເບັນເດັບ<br>ເບັນເດັບ<br>ເບັນເດັບ<br>ເບັນເດັບ<br>ເບັນເປັນ<br>ເບັນເປັນ<br>ເປັນ<br>ເປັນ<br>ເປັນ<br>ເບັນ<br>ເບັນ<br>ເປັນ                                                                                                    | • • • • • • • • • • • • • • • • • • •    | <ul> <li>ข้อบูลการติดต่อ<br/>หมุด</li> <li>ข้อมูลเพื่อการ<br/>ข้อมูลการติดต่อ<br/>ก่อยู่คนการติดเข้าม/ง</li> <li>333 แขวง จตุจักร<br/>กรุงเทพบหานคง ปน</li> </ul>                                                                                                    |                                                                                             | < ข้อนกลับ<br>ข้อมูลเพื่อการ<br>ท้อยู่ปัจจุบัน<br>ท้อยู่ที่ทำงาน                                                                                                    | •<br>                       |
| • • • • • • • • • • • • • • • • •                                                                                                    | าน<br>เมา<br>เริ่มเดือน / ศ<br>ชื่ออาานที่ก่าว<br>รบาคารโทย                                                                                                    | • • • • • • • • • • • • • • • • • • •    | <ul> <li>ข้อนูลารดิดต่อ</li> <li>ท้อมูลเพื่อการ</li> <li>ข้อมูลเพื่อการ</li> <li>ข้อมูลารดิดต่อ</li> <li>ก่อุตามาเมือนส่วน/</li> <li>33 แขวง จดุจักร</li> <li>กรุงเทพงกามตร ปะ</li> <li>กรุงเทพงกาม</li> <li>เกิมอนที่อยู่ตาม</li> </ul>                                                                                                    |                                                                                             | <ul> <li>ข้อนกลับ</li> <li>ข้อมูลเพื่อการ</li> <li>ท้อยู่ปัจจุบัน</li> <li>ท้อยู่ที่ทำงาน</li> <li>อื่นๆ</li> </ul>                                                                                           | <br>                        |
|                                                                                                    | ບ                                                                                                    | • • • • • • • • • • • • • • • • • • •    | ( ບໍ່ບັບແກລັບ     ( ບໍ່ບັບແກລັບ     ບ້ອມູລາກຣຕິດຕ່ອ     ກອງແກນເການແຮ ປ     ກອງແກນເການແຮ ປ     ກອງແກນເການແຮ ປ     ກອງແກນເການແຮ ປ     ກອງແກນເການແຮ ປ     ກອງແກນລາຍຄອງຄອງຄອງຄອງຄອງຄອງຄອງຄອງຄອງຄອງຄອງຄອງຄອງຄ                                                                                                    |                                                                                             | <ul> <li>ผ้อนกลับ</li> <li>ผ้อมูลเพื่อการ</li> <li>ท้อยู่ปัจจุบัน</li> <li>ท้อยู่ที่ทำงาน</li> <li>อื่นๆ</li> </ul>                                                                                           | •<br>                       |
|                                                                                                    | าน<br>นัยยาลับ<br>มี<br>มัยบูลเพี<br>บ้อมูลเพี<br>บ้อมูลเพี<br>บ้อมเองเข<br>เริ่มเดือน / ศ<br>ออสาานที่ก่าว<br>มาการไทย<br>ก่อยู่ก่าวาน<br>22 กบย สี่ยั<br>มัยการไทย<br>เริ่มเกิดบารี<br>เริ่มเกิดบารี<br>เริ่มเริ่มเริ่มเริ่มเริ่มเริ่มเริ่มเริ่ม                                                                                                    |                                          | <ul> <li>ບ້ອບມູດເພື່ອດາງ</li> <li>ບ້ອບມູດເພື່ອດາງ</li> <li>ບ້ອບມູດເພື່ອດາງ</li> <li>ບ້ອບມູດເພື່ອດາງ</li> <li>ບ້ອບມູດາງຮັດດດ່ອ</li> <li>ກ່ຽວເກທມການແຮງ ປະ</li> <li>ກ່ຽວເກທມການແຮງ ປະ</li> <li>ກ່ຽວເຫັນ</li> <li>ເຫລັບແກ້ວຍູດານ</li> <li>ເຫລັບແກ້ວຍູດານ</li> <li>ເຫລັບແກ້ວຍູດານ</li> <li>ເຫລັບແກ້ວຍູດານ</li> <li>ເຫລັບແກ້ວຍູດານ</li> <li>ເຫລັບແກ້ວຍູດານ</li> <li>ເຫລັບແກ້ນອາງ</li> </ul>                                                                                                    |                                                                                             | <ul> <li>4 ข้อนกลับ</li> <li>4 ข้อนกลับ</li> <li>5 ข้อมูลเพื่อการ</li> <li>ท้อยู่ปัจจุบัน</li> <li>ท้อยู่ที่ทำงาน</li> <li>อื่นๆ</li> <li>5 เม.6</li> </ul>                                                   | •<br>                       |
|                                                                                                    | าน<br>มาย<br>มาย<br>มาย<br>มาย<br>มาย<br>มาย<br>มาย<br>มาย<br>มาย<br>มาย                                                                                                    |                                          | <ul> <li>( ข้อนกลับ</li> <li>( ข้อนกลับ</li> <li>ข้อมูลเพื่อกาะ</li> <li>ข้อมูลเพื่อกาะ</li> <li>ข้อมูลเพื่อเพื่อกาะ</li> <li>ข้อมูลเพื่อกาะ</li> <li>ข้อมูลเพื่อมูลเพื่อกาะ</li> <li>ข้อมูลเพื่อกาะ</li> <li>ข้อมูลเพื่อ</li></ul> |                                                                                             | <ul> <li>4 ข้อนกลับ</li> <li>4 ข้อมูลเพื่อการ</li> <li>ช้อมูลเพื่อการ</li> <li>ท้อยู่ปัจจุบัน</li> <li>ท้อยู่ที่ทำงาน</li> <li>อื่นๆ</li> <li>อัเมล์</li> <li>tassanee.e@gmail.d</li> </ul>                   | •<br>                       |
|                                                                                                    | าน<br>มา<br>มา<br>มา<br>มา<br>มา<br>มา<br>มา<br>มา<br>มา<br>มา<br>มา<br>มา<br>มา                                                                                                    |                                          | <ul> <li>ข้อบูลเพื่อการ</li> <li>ข้อบูลเพื่อการ</li> <li>ข้อบูลเพื่อการ</li> <li>ข้อบูลารดิดต่อ</li> <li>ก่อยู่งานกรดิดต่อ</li> <li>ก่อยู่งานกรดิดต่อ</li> <li>ก่อยู่งานกรดิดต่อ</li> <li>ก่อยู่งานกรดิดต่อ</li> <li>ก่อยู่งานกรดิดต่อ</li> <li>ก่อยู่งานกรดิดต่อ</li> <li>ก่อยู่งานระ</li> </ul>                                                                                                    |                                                                                             | <ul> <li>ร่อนกลับ</li> <li>ร้อมูลเพื่อการ</li> <li>ท้อยู่ปัจจุบัน</li> <li>ท้อยู่ปัจจุบัน</li> <li>ท้อยู่ที่ก่างาน</li> <li>อื่นๆ</li> <li>อันส์</li> <li>tassanee.e@gmail.a</li> <li>โกรฟิฟก์บ้าน</li> </ul> | •<br>                       |
|                                                                                                    | น<br>มา<br>มา<br>มา<br>มา<br>มา<br>มา<br>มา<br>มา<br>มา<br>มา<br>มา<br>มา<br>มา                                                                                                    |                                          | <ul> <li>จ้อนกลับ</li> <li>จ้อมูลเพื่อการ</li> <li>ข้อมูลเพื่อการ</li> <li>ข้อมูลารติดต่อ</li> <li>ก่อสู่การเสียนบ้าน/ง</li> <li>สามาะเบียนบ้าน/ง</li> </ul>                                                                                                    |                                                                                             | < ข้อนกลับ<br>ข้อมูลเพื่อการ<br>ท้อยู่ปัจจุบัน<br>ท่อยู่ที่ทำงาน<br>อื่นๆ<br>อีเมล์<br>tassanee.e@gmail.a<br>โกรศัสท์บ้าน<br>2220008                                                                          | •<br>เปิดบัญชีกองทุเ<br>com |
|                                                                                                    | ม<br>ม<br>ม<br>ม<br>ม<br>ม<br>ม<br>ม<br>ม<br>ม<br>ม<br>ม<br>ม<br>ม<br>ม<br>ม<br>ม<br>ม<br>ม                                                                                                    |                                          | <ul> <li>ບ້ອບແກລັບ</li> <li>ບ້ອບູລາເຮັດດຕ່ອ</li> <li>ກ່ວຍບູລາກຣຕິດຕ່ອ</li> <li>ກ່ວຍບູລາກຣຕິດຕ່ອ</li> <li>ກ່ວຍບູລາກຣຕິດຕ່ອ</li> <li>ກ່ວຍບູລາກຣຕິດຕ່ອ</li> <li>ກ່ວຍບູລາກຣຕິດຕ່ອ</li> <li>ກ່ວຍບູລາກຣຕິດຕ່ອ</li> <li>ກ່ວຍບູລາກຣຕິດຕ່ອ</li> <li>ກ່ວຍບູລາຍ</li> <li>ກ່ວຍບູລາຍ</li> <li>ກ່ວຍ</li> <li>ກ່ວຍ</li></ul>                                                                                                    |                                                                                             | < ข้อนกลับ<br>ข้อมูลเพื่อการ<br>ท้อยู่ปัจจุบัน<br>ท้อยู่ที่ทำงาน<br>อื่นๆ<br>อีเมล์<br>tassanee.e@gmail.u<br>โกะศัษท์บ้าน<br>22200008                                                                         | •<br>เปิดบัญชีกองทุเ<br>com |

11. ทำแบบประเมินความเสี่ยง

12. ระบุบัญชีรับเงินค่าขายคืนและ/หรือเงินปันผล พร้อมแนบรูปถ่ายหน้าสมุดบัญชีธนาคาร (บัญชีดังกล่าวจะยังไม่มีผล จนกว่าจะได้รับอนุมัติจากบริษัทฯ) ท่านสามารถข้ามขั้นตอนนี้ โดยทำในภายหลังได้

| < ย้อนกลับ                                                  |                                                                                           |   |
|-------------------------------------------------------------|-------------------------------------------------------------------------------------------|---|
| • •                                                         |                                                                                           |   |
| ແບບປຣະເມັນ                                                  | ความเสี่ยง                                                                                | , |
| 1. ปัจจุบันท่านอายุ                                         | แก่าไหร่                                                                                  |   |
| ) > 60 ปี                                                   | ර 50-60 <b>ට</b>                                                                          |   |
| ◯ 35-49 ปี                                                  | . < 35 ປີ                                                                                 |   |
| 2. ความรู้ของท่านเ                                          | เกี่ยวกับการลงทุน                                                                         |   |
| 🦳 ไม่มีความรู้เลย                                           | ม 🔿 มีความรู้น้อย                                                                         |   |
| 🔿 มีความรู้ปานก                                             | าลาง 🔍 มีความรู้มาก                                                                       |   |
| 3. ประสบการณ์กา<br>(หลักทรัพย์ หมายข<br>หุ้น หรือพันธบัตรรั | รลงทุนในหลักทรัพย์ของท่าน<br>ถึงหน่วยลงทุน หรือหุ้นกู้ หรือ<br>ฐีบาล หรือ ตราสารอนุพันธ์) |   |
| ៊ រ៉េររី                                                    | 💿 น้อยกว่า 1 ปี                                                                           |   |
|                                                             | กัดไป                                                                                     |   |

| < ຍ້อนกลับ                                               | • •               | 5         |
|----------------------------------------------------------|-------------------|-----------|
| ບັญซีรับเจิเ                                             | ı                 | 042050690 |
| <b>บัญชีสำหรับรั</b><br>หรือเงินปันผส<br>ช่อบัญชีรับเงิน | ับเงินค่าขาย<br>เ | คืนและ /  |
| <b>กรุงศรี เปิดบัญ</b> ล์<br>ธนาคาร                      | i                 |           |
| 🛞 ธ.กรุงศรี                                              | อยุธยา            | ,         |
| เลขที่บัญชีรับเงิน                                       |                   |           |
| 0251234567                                               |                   |           |
| ภาพหน้าแรกบัญชีเ                                         | งินฝาก            |           |
| ข้าม                                                     |                   | ตัดไป     |

| < ย้อนก              | ลับ                                       |
|----------------------|-------------------------------------------|
| •                    |                                           |
| ข้อมูล               | การเปิดบัญชีกองทุน                        |
| ชื่อ-นามสถ           | ja .                                      |
| นางสาว               | น้อง ทราย                                 |
| วัน / เดือน          | i / ปี เกิด                               |
| 18 ເມບາ              | ยน 2543                                   |
| หมายเลขต่            | ัตรประจำตัวประชาชน                        |
| 1-234                | 15-67890-12-3                             |
| วันหมดอา<br>ปี พ.ศ.) | ຍຸບັດຣປຣະຫາชน (ໃນຮູປແບບ ວວ/ດດ/ປປປປ ໂດຍເປິ |
| 18 ເມປາ              | ยน 2570                                   |
| ข้อมูลคู่สมระ        | 1                                         |
| ชื่อ-นามสก           | la                                        |
| นาย ก้อเ             | ı kən                                     |
|                      | ยืนยัน                                    |

13. ระบบจะแสดงผลการเปิดบัญชีสำเร็จ และผลการประเมินความเสี่ยง

14. ตั้งรหัสผู้ใช้ รหัสผ่าน กรณีที่ท่านมีบัญชีผู้ถือหน่วยอื่นๆ อยู่แล้ว ระบบจะแสดงเลขบัญชีเดิมของท่านให้เลือกเพิ่มในรหัส ผู้ใช้งานที่สร้างใหม่ โดยสามารถเพิ่มได้ทั้งเลขบัญชีผู้ถือหน่วยกองทุนรวม และเลขบัญชีผู้ถือหน่วยกองทุนสำรองเลี้ยงชีพ (สำหรับบัญชีกองทุนสำรองเลี้ยงชีพหลังจากเลือกเลขบัญชีแล้วจะต้องระบุเลขอ้างอิงของแต่ละบัญชีก่อนจะเลือกเลขบัญชี ถัดไป) หลังจากนั้นจึงระบุ PIN 6 หลัก เพื่อเริ่มใช้งาน Mobile app (ถ้าเป็นการเปิดบัญชีแบบ existing client ลูกค้าจะข้าม ขั้นตอนการเพิ่มบัญชีผู้ถือหน่วยและ set up user profile & PIN โดยสามารถใช้เลขที่ผู้ถือหน่วยใหม่ในการทำรายการได้ทันที)

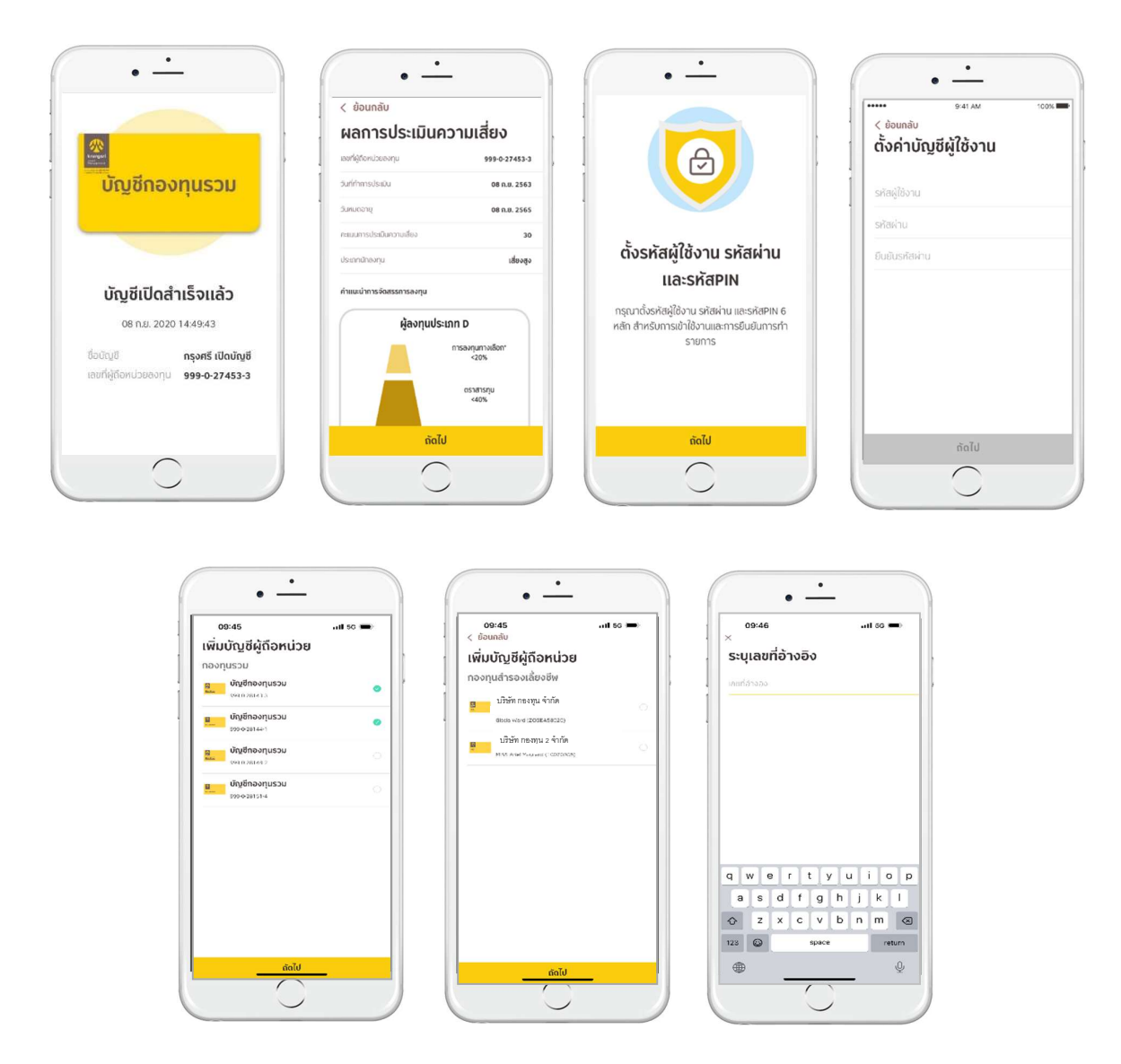

หลังจากยืนยัน PIN ระบบจะให้ทำการเปิดใช้งาน Touch ID ในเครื่องได้ เพื่อความง่ายและรวดเร็วสำหรับเข้าใช้งานแอป
 กระบวนการเสร็จสมบูรณ์ เริ่มใช้งาน mobile app ได้ทันที

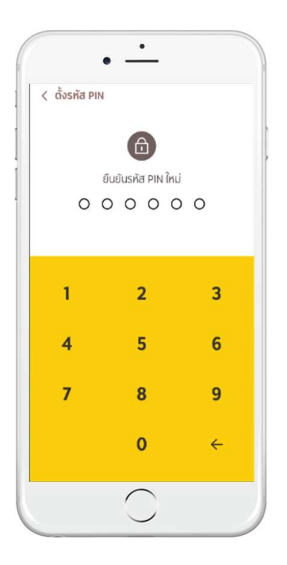

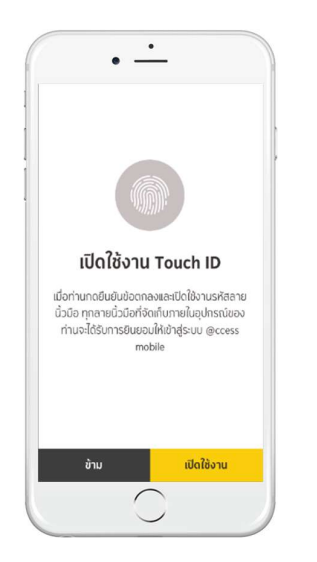

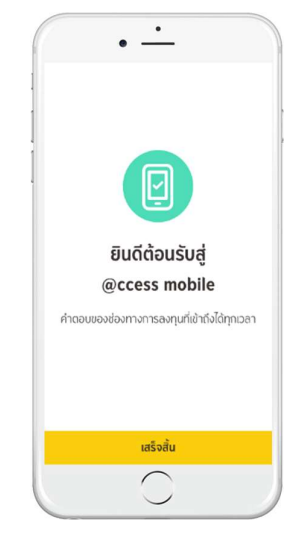